#### 1. Заходим на страничку «Библиотека»:

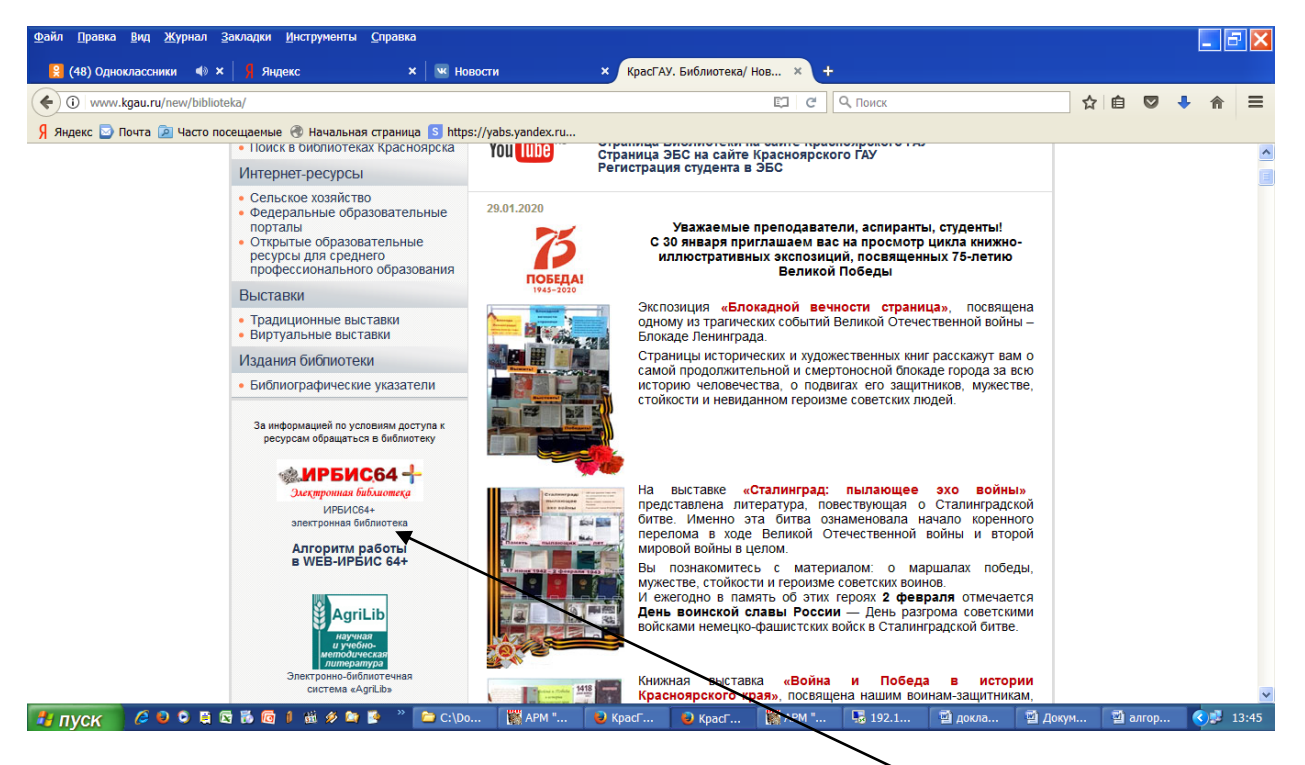

### 2. Заходим ИРБИС 64+ электронная библиотека:

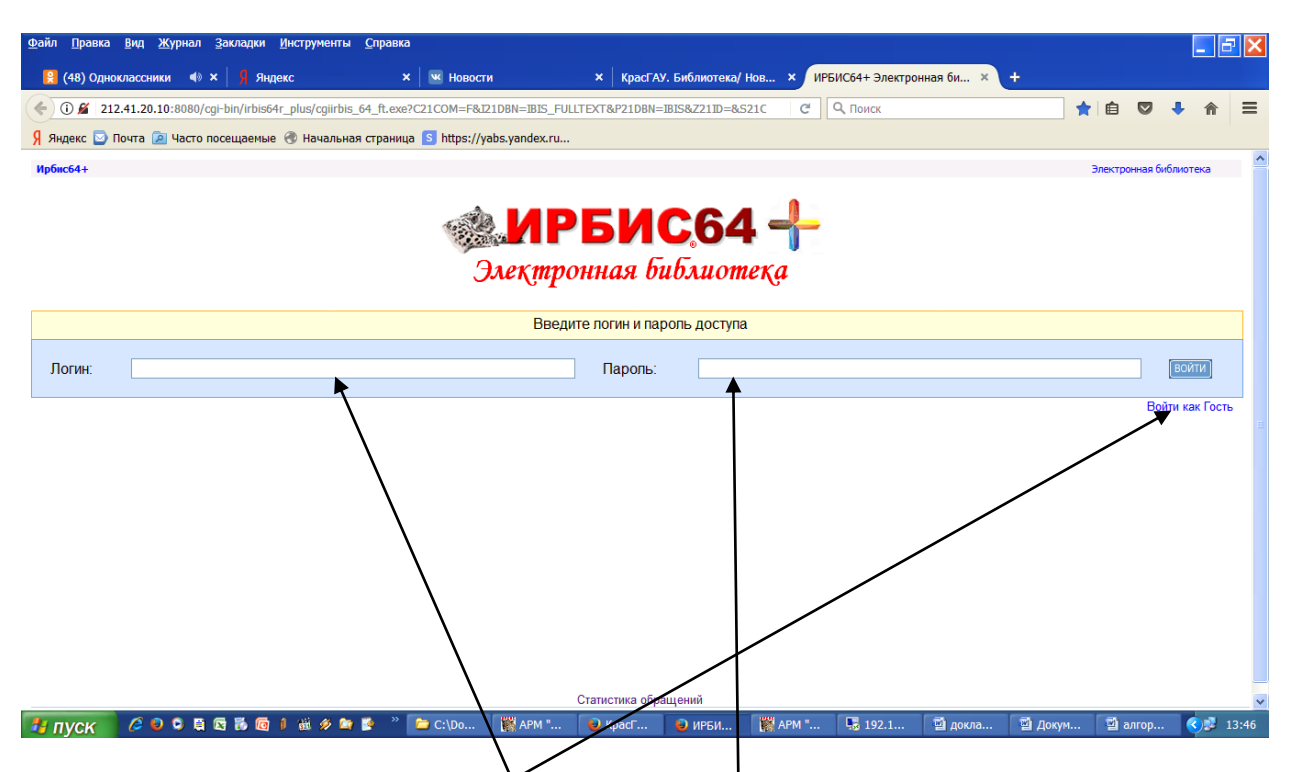

3. Входим как «ГОСТЬ» (если получали в библиотеке штрих-код вводим его в поля «Логин» и «Пароль»).

| <u>Ф</u> айл <u>П</u> равка <u>В</u> ид <u>Ж</u> урнал <u>З</u> акладки <u>И</u> нструменты <u>С</u> правка |                                            |                                   |                                         |                 |                   | - 2       | ×         |
|----------------------------------------------------------------------------------------------------|--------------------------------------------|-----------------------------------|-----------------------------------------|-----------------|-------------------|-----------|-----------|
| 😫 (48) Одноклассники 📣 🗙   🎙 Яндекс 🛛 🗙                                                                     | и Новости х                                | КрасГАУ. Библиотека/ Нов.         | × ИРБИС64+ Электрон                     | иная би × +     |                   |           |           |
| ( ) 212.41.20.10:8080/cgi-bin/irbis64r_plus/cgiirbis_64_ft.exe                                              |                                            |                                   | С С Поиск                               | 1               | 注自 🛡              |           | ≡         |
| 🖇 Яндекс 🔄 Почта 🍺 Часто посещаемые 🛞 Начальная страница                                                    | S https://yabs.yandex.ru                   |                                   |                                         |                 |                   |           |           |
| Ирбис64+                                                                                                    |                                            |                                   |                                         |                 | Формуляр читателя | выход     | ^         |
|                                                                                                    |                                            |                                   |                                         | Читатель        |                   |           |           |
|                                                                                                    | <b>РБИС</b> 64                             |                                   |                                         | Гостья          |                   |           |           |
| Элеқтр                                                                                                    | онная библиоте                             | қa                                |                                         | Закладки        |                   |           |           |
| База данных: Тестовая библиотечная БД                                                                       |                                            |                                   |                                         |                 |                   | *         | 1         |
| Чтобы слово было найдено в точности в том вид                                                               | е, как указано, заключите его в двойные ка | вычки. Например: "Соколов"        | $ \subset  / $                          | MA              |                   | Искать    |           |
| У ищу:<br>Предлоги, инициалы и знаки прелинания можно н                                                     | не вводить                                 |                                   |                                         |                 |                   | Incitatio |           |
| Библиографический поиск +                                                                                   |                                            |                                   |                                         |                 |                   |           |           |
| Открыть танель библиографического поиска                                                                    |                                            |                                   |                                         |                 |                   |           |           |
| 212.41.20.10:8080/cgi-bin/irbis64r_plus/cgiirbis_64_ft.exe#                                                 | Стати                                      | стика обращений<br>(расГ 🕒 иръи 🎬 | APM                                     | 🖾 докла 🖾 Докум | 🖾 алгор           | 0.13      | ×<br>3:48 |
|                                                                                                    |                                            | ipodi m 🖉 ni Dn 👔                 | a / a / a / a / a / a / a / a / a / a / |                 | E asirop          |           |           |

## 4. Открываем «Библиографический поиск»:

| <u>Ф</u> айл <u>П</u> равка <u>В</u> ид <u>Ж</u> ур | рнал <u>З</u> акладки <u>И</u> нструменты | <u>С</u> правка                             |                         |                   |               |                  |           |         |            |            | - ×   |
|-----------------------------------------------------|-------------------------------------------|---------------------------------------------|-------------------------|-------------------|---------------|------------------|-----------|---------|------------|------------|-------|
| 😫 (48) Одноклассники                                | 📣 🗙 <mark>Я</mark> Яндекс                 | 🗙 🔛 Новости                                 | × КрасГА                | /. Библиотека/ I  | нов × ИР      | РБИС64+ Электро  | нная би × | +       |            |            |       |
| € (1) 212.41.20.10:808                              | 0/cgi-bin/irbis64r_plus/cgiirbis_64_      | _ft.exe#                                    |                         |                   | C             | <b>Q</b> , Поиск |           | 1       | i          | <b>↓</b> ⋒ | ≡     |
| 🖇 Яндекс 🔄 Почта 🔎 Ч                                | асто посещаемые 🛞 Начальная               | а страница 홄 https://yabs.yandex.r          | ru                      |                   |               |                  |           |         |            |            |       |
|                                                     | Эл                                        | еқтронная bubл                              | иотеқа                  |                   |               |                  | Закладки  |         |            |            | ^     |
|                                                     |                                           |                                             |                         |                   |               |                  |           |         |            |            |       |
| База данных: Тест                                   | говая библиотечная БД                     |                                             |                         |                   |               |                  |           |         |            | *          |       |
|                                                     | Чтобы слово было найдено в точнос         | ти в том виде, как указано, заключите его и | в двойные кавычки. Напр | имер: "Соколов"   |               |                  |           |         |            |            |       |
| Я ищу:                                              |                                           |                                             |                         |                   |               |                  |           |         |            | Искать     |       |
|                                                     | Предлоги, инициалы и знаки препина        | ания можно не вводить                       |                         |                   |               |                  |           |         |            |            |       |
| Библиографический г                                 | поиск 🕈                                   | $\Delta$                                    |                         |                   |               |                  | ( )       |         | 111        |            |       |
| Заглавие                                            |                                           |                                             |                         |                   |               |                  |           | 1 P N   |            |            |       |
| Тематика (ГРНТИ)                                    |                                           |                                             |                         |                   |               |                  |           |         | *          |            |       |
| Вид издания                                         |                                           |                                             |                         |                   |               |                  |           |         | *          |            |       |
| Год издания с                                       | по                                        |                                             |                         |                   |               |                  |           |         |            |            |       |
| Дата поступления с                                  | по                                        |                                             |                         |                   |               |                  |           |         |            |            | _     |
| Наличие полного<br>текста                           |                                           |                                             |                         |                   |               |                  |           |         |            |            |       |
| Коллекция 💙                                         |                                           |                                             |                         |                   |               |                  |           |         | *          | Очистит    | ь     |
| Дополнительные<br>возможности                       |                                           |                                             |                         |                   |               |                  |           |         |            |            |       |
| Дополнительные параметри                            |                                           | $\Gamma \Gamma \Gamma $                     |                         | D                 |               |                  | $10^{-1}$ | ( )     |            |            |       |
|                                                     |                                           |                                             |                         |                   |               |                  |           |         |            |            |       |
|                                                     |                                           |                                             |                         |                   |               |                  |           |         |            |            |       |
|                                                     |                                           |                                             |                         |                   |               |                  |           |         |            |            |       |
|                                                     |                                           |                                             | Статистика обра         | ашений            |               |                  |           |         |            |            |       |
|                                                     |                                           | Copyright @ 2018 //F                        | РБИС64+ Электронная б   | иблиотека. Все пр | ава защищены. |                  |           |         | <b>F a</b> |            | ~     |
| 🦺 пуск 🔰 🖉 🔍 🕻                                      | ) 🗄 🖸 🐻 🔟 🕯 🖉 🚔                           | 🦉 🦈 🗀 C:\Do 🛛 🌉 APM "                       | 😺 КрасГ                 | 🔒 ИРБИ            | АРМ "         | <b>192.1</b>     | 🛯 докла   | 🔛 Докум | 📲 алгор    | · 🔇 🛃      | 13:50 |

5. Открываем «Дополнительные возможности»

| <u>Файл Правка Вид Журнал Закладки Инструменты Справка</u>                                                                            |     |            | 7 🗙   |
|----------------------------------------------------------------------------------------------------|-----|------------|-------|
| 😫 (48) Одноклассники 🐠 🗙 🗍 Яндекс × 🛛 🖼 Новости × 🛛 КрасГАУ. Библиотека/ Нов × 🗍 ИРБИС64+ Электронная би × +                          |     |            |       |
| (€)       ©       212.41.20.10:8080/cgi-bin/irbis64r_plus/cgiirbis_64_ft.exe#       С       Q. Поиск       Д       (С)       Q. Поиск | 9 4 | Â          | ≡     |
| 🖇 Яндекс 🖸 Почта 🙍 Часто посещаемые 🛞 Начальная страница 🚺 https://yabs.yandex.ru                                                     |     |            |       |
| Электронная вивлиотека закладии                                                                                                    |     |            |       |
| База, Дополнительные возможности                                                                                                    | ×   | ~          |       |
| Поиск по классификатору УДК                                                                                                    |     |            |       |
|                                                                                                    |     | ать        |       |
|                                                                                                    |     |            |       |
| Автор                                                                                                    | 50  |            |       |
| Заглавие                                                                                                    |     |            |       |
| Тематика (ГРНТИ)                                                                                                    | •   |            |       |
| Вид издания                                                                                                    | ~   |            |       |
| Год издания с по                                                                                                    |     |            |       |
|                                                                                                    |     |            |       |
| текста                                                                                                    |     |            |       |
|                                                                                                    |     | истить     |       |
| дополительные параметры                                                                                                    |     |            |       |
|                                                                                                    |     |            |       |
|                                                                                                    |     |            |       |
|                                                                                                    |     |            |       |
| Статистика обращений                                                                                                    |     |            |       |
| Соруна © 2018 ИРБИС64+ Электронная библиотела. Все права защищены.                                                                    | 20  |            | 12.50 |
|                                                                                                    | op  | <b>Y</b> - | 13.30 |

# 6. Выбираем «Формирование таблиц по книгообеспеченности»

| Файл <u>П</u> равка <u>В</u> ид <u>Ж</u> урнал <u>З</u> акл | адки <u>И</u> нструменты | <u>С</u> правка    |                    |                 |               |       |                     |          |          |         |          |     | - 8 | X   |
|-------------------------------------------------------------|--------------------------|--------------------|--------------------|-----------------|---------------|-------|---------------------|----------|----------|---------|----------|-----|-----|-----|
| 🤮 (48) Одноклассники 🛛 🚸 🗙                                  | Яндекс                   | × 🛛 🗷 Нов          | ости               | × КрасГАУ. Би   | юлиотека/ Нов | ×   и | РБИС64+ Электронная | би ×     | ИРБИС64+ | Электро | онная би | . × | +   |     |
| ( 212.41.20.10:8080/cgi-bin/irb                             | is64r_plus/cgiirbis_64   | _ft.exe?C21COM=F&F | 21DBN=IBIS&I21DBN= | IBIS_KO&Z21ID=1 | 823U7S156T1E  | C     | Q, Поиск            |          |          | ☆       | <b>≜</b> | ÷   | 俞   | ≡   |
| 🖇 Яндекс 🔄 Почта 🖻 Часто посеш                              | аемые 🛞 Начальна         | я страница  https  | //yabs.yandex.ru   |                 |               |       |                     |          |          |         |          |     |     |     |
| Вид таблицы (учебники по Б                                  | Д каталога IBIS)         |                    |                    |                 |               |       |                     |          |          |         |          |     |     | ^   |
| Учебники с данными по книгообеспече                         | енности                  |                    |                    |                 |               |       |                     |          |          |         |          | *   |     |     |
| Параметры отбора                                            |                          |                    |                    |                 |               |       |                     |          |          |         |          |     |     |     |
| Факультет                                                   |                          |                    |                    |                 |               |       |                     |          | `        | ,       |          |     |     |     |
| Кафедра                                                     |                          |                    |                    |                 | 1             |       |                     |          | 1        | ,       |          |     |     |     |
| Форма обучения                                              |                          |                    |                    |                 |               | - 1   | <u> </u>            |          | 1        | 1       |          |     |     |     |
| Специальность                                               |                          |                    |                    |                 |               |       |                     |          |          |         |          |     |     |     |
| Направление                                                 |                          |                    |                    |                 |               |       |                     | \        |          |         |          |     |     |     |
| Дисциплина                                                  |                          |                    |                    |                 |               |       |                     | 1        |          |         |          |     |     |     |
| Тип литературы                                              | 🗆 Основная 🗌             | Дополнительная     | 1                  |                 |               |       |                     |          |          |         |          |     |     |     |
| Заголовки (не более 2-х)                                    |                          |                    |                    |                 |               |       |                     |          |          |         |          |     |     |     |
| 🔲 Форма обучения                                            |                          |                    |                    |                 |               |       |                     |          |          |         |          |     |     |     |
| 🔲 Факультет                                                 |                          |                    |                    |                 |               |       |                     | <u>۱</u> |          |         |          |     |     |     |
| 🗆 Кафедра                                                   |                          |                    |                    |                 |               |       |                     |          | ۱        |         |          |     |     |     |
| Специальность                                               |                          |                    |                    |                 |               |       |                     |          | \        |         |          |     |     |     |
| С. Цисциплина                                               |                          |                    |                    |                 | 1             |       |                     |          | \        |         |          |     |     |     |
| Печеть таблицы                                              |                          |                    |                    |                 |               |       |                     |          |          |         |          |     |     |     |
|                                                             |                          |                    |                    |                 | 1             |       |                     |          |          |         |          |     |     |     |
|                                                             |                          |                    |                    |                 |               |       |                     |          | \        |         |          |     |     |     |
|                                                             |                          |                    |                    |                 |               |       |                     |          | \        |         |          |     |     |     |
|                                                             |                          |                    |                    |                 |               |       |                     |          |          |         |          |     |     | ~   |
| 🦺 пуск 🛛 🖉 🔍 🛱 🖬 🗄                                          | 5 🔄 I 🖮 🖉 🖿              | 🦻 🦉 🗁 C:\Do.       | 🎇 APM " 🚺          | 🕑 КрасГ 🥫       | ирби 🎆        | APM " | 192.1 🖼             | докла    | 📓 Докун  |         | 🗃 алгор  | . 🤇 | 1   | :53 |
|                                                             |                          |                    |                    |                 |               |       | 1                   |          |          | 1       |          |     |     |     |
| о <u>М</u> п                                                |                          |                    |                    | <               |               | TC    | 1                   | ሐ        |          |         | ~        |     |     |     |

Задаем: Параметры отбора: Факультет, Кафедра, Форма обучения. 2. Заголовки (отмечаем в квадратике)

### 7. Заполняем поля : (пример 1 – по кафедре)

| Файл <u>П</u> равка <u>В</u> ид <u>Ж</u> урнал <u>З</u> акла | дки <u>И</u> нструменты | <u>С</u> правка      |                 |                 |                  |         |                   |              |             |            |          | <b>E</b> 🔀 |
|--------------------------------------------------------------|-------------------------|----------------------|-----------------|-----------------|------------------|---------|-------------------|--------------|-------------|------------|----------|------------|
| 😫 (48) Одноклассники 🔹 🖌 🖇                                   | Яндекс                  | 🗙 💌 Ново             | сти             | × КрасГА        | У. Библиотека/ I | нов × И | IРБИС64+ Электрон | нная би × ИР | БИС64+ Элек | тронная би | × +      |            |
| ( 212.41.20.10:8080/cgi-bin/irbi                             | s64r_plus/cgiirbis_64_  | ft.exe?C21COM=F&P2   | 1DBN=IBIS&I21DB | N=IBIS_KO&Z211  | ID=1823U7S156T   | 1EI C   | <b>Q</b> , Поиск  |              | ☆           | ≙ ♥        | ÷ 🕯      | =          |
| 🖇 Яндекс 🔄 Почта 🆻 Часто посеща                              | емые 🛞 Начальная        | а страница 🚺 https:/ | /yabs.yandex.ru |                 |                  |         |                   |              |             |            |          |            |
| Вид таблицы (учебники по Б                                   | ] каталога IBIS)        |                      |                 |                 |                  |         |                   |              |             |            |          | ^          |
| Учебники с данными по книгообеспече                          | нности                  |                      |                 |                 |                  |         |                   |              |             |            | ~        |            |
| Параметры отбора                                             |                         |                      |                 |                 |                  |         |                   |              |             |            |          |            |
| Факультет                                                    | Институт пищевых        | производств          |                 |                 |                  |         |                   |              | ~           |            |          |            |
| Кафедра                                                      | Технология жиров,       | эфирных масел и пар  | фюмерно-космет  | ических продукт | 0B               |         |                   |              | ~           |            |          |            |
| Форма обучения                                               | Дневное отделение       | 9                    |                 |                 |                  |         |                   |              | *           |            |          |            |
| Специальность                                                |                         |                      |                 |                 |                  |         |                   |              |             |            |          |            |
| Направление                                                  |                         |                      |                 |                 |                  |         |                   |              |             |            |          |            |
| дисциплина                                                   |                         |                      |                 |                 |                  |         |                   |              |             |            |          |            |
| типлитературы                                                | М Основная №            | дополнительная       |                 |                 |                  |         |                   |              |             |            |          |            |
| Заголовки (не более 2-х)                                     |                         |                      |                 |                 |                  |         |                   |              |             |            |          |            |
| Форма обучения                                               |                         |                      |                 |                 |                  |         |                   |              |             |            |          |            |
| Факультет                                                    |                         |                      |                 |                 |                  |         |                   |              |             |            |          |            |
| Споциальность                                                |                         |                      |                 |                 |                  |         |                   |              |             |            |          |            |
| П Лисциппина                                                 |                         |                      |                 |                 |                  |         |                   |              |             |            |          |            |
|                                                              |                         |                      |                 |                 |                  |         |                   |              |             |            |          |            |
| Печать таблицы                                               |                         |                      |                 |                 |                  |         |                   |              |             |            |          |            |
| <b>X</b>                                                     |                         |                      |                 |                 |                  |         |                   |              |             |            |          |            |
|                                                              |                         |                      |                 |                 |                  |         |                   |              |             |            |          |            |
|                                                              |                         |                      |                 |                 |                  |         |                   |              |             |            |          | ~          |
|                                                              | 6 1 🕷 🖉 🐚               | 🏹 👋 📴 C:\Do          | APM "           | B KnacF         | 😫 ирби           | APM "   | <b>192.1</b>      | 🖾 локла      | 🔊 Локум     | 🖾 алгор    | . 01     | 13:54      |
| IJCK COULD IN                                                |                         |                      | 400             |                 |                  | 490     |                   |              | <b>_</b>    |            | <u> </u> |            |
|                                                              |                         |                      |                 |                 |                  |         |                   |              |             |            |          |            |
| ΠΕΥΔΤЬ ΤΔ                                                    | БЛИЦ                    | Ы                    |                 |                 |                  |         |                   |              |             |            |          |            |
|                                                              |                         | μυτ.                 |                 |                 |                  |         |                   |              |             |            |          |            |

## 8. Ждем результата:

| <u>Ф</u> айл | Правка    | Вид   | <u>Ж</u> урнал | <u>З</u> акладки | Инструменты  | <u>С</u> правка    |              |       |                  |   |                     |      |                       |      |       |     |   | 6 |   |
|--------------|-----------|-------|----------------|------------------|--------------|--------------------|--------------|-------|------------------|---|---------------------|------|-----------------------|------|-------|-----|---|---|---|
| 2            | (48) Одно | класс | . 🔹 🗙          | Яндекс           |              | х Новости          | ×            | КрасГ | ГАУ. Библиотека/ | × | ИРБИС64+ Электронна | ×    | ИРБИС64+ Электронна 🗙 | O Co | едине | ние |   | × | + |
| (            | i) about: | blank |                |                  |              |                    |              |       |                  |   | х Q,п               | оиск |                       | ☆    | Ê     |     | ÷ | ⋒ | ≡ |
| Q SH         | лекс 🗔 Г  | юцта  | 9 Часто        | посещаемы        | е 🛞 Нацальна | a ctnawwa 🚺 https: | //vahs vande | ex ru |                  |   |                     |      |                       |      |       |     |   |   |   |

Ожидание ответа от 212.41.20.10... И пуск 🖉 🕫 🕫 🕫 🕫 🕼 🖉 📽 📽 📽 📽 🛸 С:\Do... 🞇 АРМ "... 🕑 КрасГ... 🕲 Могиі... 💱 АРМ "... 💀 Ногиі... 💱 Докла... 🖾 Докум... 🖆 алгор... 🔇 🐉 13:55

| <u>Ф</u> айл <u>П</u> ра | вка <u>В</u> і | ид <u>Ж</u> урнал Закладки <u>И</u> нструменты <u>С</u> правка                                                                                                    |                       |                   |          |            |       | - 8 | ×   |
|--------------------------|----------------|----------------------------------------------------------------------------------------------------|-----------------------|-------------------|----------|------------|-------|-----|-----|
| 😫 (48) (                 | Эднокла        | асс 🚸 🗙 🗍 Яндекс 🛛 🗙 Новости 🛛 🗙 КрасГАУ. Библиотека/ 🗙 🛛 ИРБИС64+ Электронн                                                                                                    | а × ИРБИС64-          | - Электронна      | a × http | ://212S210 | HK=on | ×   | Þ   |
| <b>(</b> ) 2             | 12.41.20       | 0.10:8080/cgi-bin/irbis64r_plus/cgiirbis_64_ft.exe?P21DBN=IBIS&I21DBN=IBIS_TBLIST&LNG=&S21COLORTERMS=0&S21 C                                                                                                    | 2, Поиск              |                   | 1        | ☆ 自 🛡      | ÷     | ⋒   | ≡   |
| Я Яндекс                 | 🔄 Поч          | та 🔎 Часто посещаемые 🛞 Начальная страница  https://yabs.yandex.ru                                                                                                    |                       |                   |          |            |       |     |     |
|                          |                | Учебники с данными по книгообеспеченности                                                                                                    |                       |                   |          |            |       |     | ^   |
|                          |                | Отбор по параметрам:<br>факультет: ИПП<br>кафедра: П-6<br>форма обучения: д/о<br>Заданы заголовки таблицы:<br>по специальности<br>по дисциплине                                                                                                    |                       |                   |          |            |       |     |     |
|                          | №              | Краткое описание                                                                                                    | Кол-во<br>экземпляров | Кол-во<br>студент | ов       | СКО        |       |     |     |
|                          |                | Специальность: 151000.62.1                                                                                                    |                       |                   |          |            |       |     |     |
|                          |                | Дисциплина: Химия пищевых продуктов                                                                                                    |                       |                   |          |            | _     |     |     |
|                          | 1              | Пищевая химия : [учебник для студентов высших учебных заведений / А. П. Нечаев и др.] ; под ред. А. П.<br> Нечаева Гиорд, 2001 580, [8]                                                                                                    | 85                    | 700               | 0        | 0.12       |       |     |     |
|                          |                | Специальность: 260100.62                                                                                                    |                       |                   |          |            |       |     |     |
|                          |                | Дисциплина: Введение в специальность                                                                                                    |                       |                   |          |            |       |     |     |
|                          | 1              | Пищевая и перерабатывающая промышленность [Электронный ресурс] : сборник статей : 1985-2009 гг. / Центр.<br>науч. сх. 6-ка Россельхозакадемии ЦНСХБ Россельхозакадемии 1 эл. опт. диск (CD-ROM)                                                                                     | 1                     | 300               | (        | 0          |       |     |     |
|                          |                | Дисциплина: Введение в технологии продуктов питания                                                                                                    |                       |                   |          |            |       |     |     |
|                          | 1              | Типсина, Нелли Николаевна. Введение в технологии продуктов питания : учебное пособие для студентов<br>направления подготовки 260100.62 "Продукты питания из растительного сырья" по очной и заочной форме<br>обучения / Н. Н. Типсина, Н. В. Присухина, Д. А. Кох КрасГАУ, 2014 190 | 60                    | 0                 | 0        | 0          |       |     |     |
|                          | 2              | Типсина, Нелли Николаевна. Введение в технологии продуктов питания [Электронный ресурс] : учебное<br>пособие для студентов направления подготовки 260100.62 "Продукты питания из растительного сырья" по                                                                            | 0                     | 0                 |          | 0          |       |     | *   |
| 🐉 пуск                   |                | 🖉 🕒 🛱 🛱 🐻 🕼 🏽 🏙 🖉 🛤 👺 🎽 😂 C:\Do 🛛 🞇 APM " 🕑 KpacF 🕑 Mozill 👹 APM "                                                                                                    | <b>192.1</b>          | докла             | 📓 Докум  | . 📲 алгор  | . 🔇   | 13  | :56 |

Таблицу можно выделить и скопировать в «Тестовый документ», отредактировать

| 10.                                                                      | Пр                               | имер 2                                      | 2 (по д                               | исци                              | плин<br>/      | e):            |           |               |           |               |             |     |            |
|--------------------------------------------------------------------------|----------------------------------|---------------------------------------------|---------------------------------------|-----------------------------------|----------------|----------------|-----------|---------------|-----------|---------------|-------------|-----|------------|
| Файл <u>П</u> равка <u>В</u> ид <u>Ж</u> ур                              | онал Заклад                      | ки <u>И</u> нструменты 🤇                    | Справка                               |                                   |                |                |           |               |           |               |             |     | <b>-</b> 🗙 |
| 😫 (48) Одноклассники                                                     | - <b>● ×  </b>                   | Яндекс                                      | 🗙 🔤 новост                            | / /                               | 🗙 🛛 КрасГА     | У. Библиотека/ | нов × ИРЕ | ИС64+ Электро | нная би 🗙 | ИРБИС64+ Элен | стронная би | × + |            |
| <ul> <li>(1) 212.41.20.10:8080</li> <li>Яндекс О Почта (2) 44</li> </ul> | 0/cgi-bin/irbis6<br>асто посещае | i4r_plus/cgiirbis_64_ft<br>мые  Начальная с | exe?C21CCM=FxP21<br>граница https://y | DBI = IBIS&I21DB<br>abs.yandex.ru | N=IBIS_KO&Z211 | D=1823U7S156   | T1Eł C    | 🔍 Поиск       |           | 4             | 1 🖻 💟       | ↓ 俞 | ≡          |
| Вид таблицы (учебн                                                       | ики по БД                        | каталога <mark>I</mark> BIS)                | $\mathcal{N}$                         |                                   |                |                |           |               |           |               |             |     | ^          |
| Учебники с данными по кни                                                | игообеспеченн                    | юсти                                        | X                                     |                                   |                |                |           |               |           |               |             | *   |            |
| Параметры отбора                                                         |                                  |                                             | /                                     |                                   |                |                |           |               |           |               |             |     |            |
| Факультет                                                                | [                                |                                             | 1                                     |                                   |                |                |           |               |           | *             |             |     |            |
| Кафедра                                                                  |                                  | ///                                         | '                                     |                                   |                |                |           |               |           | ~             |             |     |            |
| Форма обучения                                                           |                                  | Дневное отделение                           | 1                                     |                                   |                |                |           |               |           | *             |             |     |            |
| Специальность                                                            |                                  | /                                           |                                       |                                   |                |                |           |               |           |               |             |     |            |
| Направление                                                              |                                  |                                             |                                       |                                   |                |                |           |               |           |               |             |     |            |
| Дисциплина                                                               |                                  | КОНЕВОДСТВО                                 |                                       |                                   |                |                |           |               |           |               |             |     |            |
| Тип литературы                                                           | /                                | 🗹 Основная 🔲 🛛                              | Сополнительная                        |                                   |                |                |           |               |           |               |             |     |            |
| Заголовки не боле                                                        | 2-x)                             |                                             |                                       |                                   |                |                |           |               |           |               |             |     |            |
| 🔲 Форма обучения                                                         |                                  |                                             |                                       |                                   |                |                |           |               |           |               |             |     |            |
| 🗹 Факультет                                                              |                                  |                                             |                                       |                                   |                |                |           |               |           |               |             |     |            |
| 🗆 Кафедра                                                                |                                  |                                             |                                       |                                   |                |                |           |               |           |               |             |     |            |
| Специальность                                                            |                                  |                                             |                                       |                                   |                |                |           |               |           |               |             |     |            |
| 🔲 Дисциплина                                                             |                                  |                                             |                                       |                                   |                |                |           |               |           |               |             |     |            |
| Печать таблицы                                                           |                                  |                                             |                                       |                                   |                |                |           |               |           |               |             |     |            |
|                                                                          |                                  |                                             |                                       |                                   |                |                |           |               |           |               |             |     |            |
|                                                                          |                                  |                                             |                                       |                                   |                |                |           |               |           |               |             |     |            |
|                                                                          |                                  |                                             |                                       | -                                 | -              |                | _         |               |           |               |             | _   | ~          |
| 🦺 пуск 🔰 🖉 😫 🕻                                                           | ) 🗎 🖾 🐻                          | 🖸 🚺 🛍 🔗 😂 🖥                                 | 🞐 🎽 🗀 C:\Do                           | АРМ "                             | 🕹 КрасГ        | 😺 ИРБИ         | APM "     | <b>192.1</b>  | 📓 докла   | 📓 Докум       | 📓 алгор     | 33  | 13:57      |

| авка <u>В</u> | ид <u>Ж</u> урнал <u>З</u> акладки <u>И</u> нструменты <u>С</u> правка                                                                                                    |                       |                     |                  |                                                                                                    | 7 🕨  |
|---------------|----------------------------------------------------------------------------------------------------|-----------------------|---------------------|------------------|----------------------------------------------------------------------------------------------------|------|
| ) Однокла     | сс 🚸 🗙   🗍 Яндекс 🛛 🗙   🚾 Новости 🛛 🗙   КрасГАУ. Библиотека/ 🗙   ИРБИС64+ Электронна                                                                                                    | ×   ИРБИС64+Эл        | пектронна × h       | ttp://212S21CHK= | on ×                                                                                                    | +    |
| 212.41.2      | 0.10:8080/cgi-bin/irbis64r_plus/cgiirbis_64_ft.exe?P21DBN=IBIS&I21DBN=IBIS_TBLIST&LNG=&S21COLORTERMS=0&S21                                                                                                    | , Поиск               |                     | 合自 🛡 🥊           |                                                                                                    | Ξ    |
| с 🔄 Поч       | та 😰 Часто посещаемые 🛞 Начальная страница 🚺 https://yabs.yandex.ru                                                                                                    |                       |                     |                  |                                                                                                    |      |
|               | Учебники с данными по книгообеспеченности                                                                                                    |                       |                     |                  |                                                                                                    |      |
|               | Отбор по параметрам:<br>форма обучения: д/о<br>дисциплина: КОНЕВОДСТВО<br>для основной литературы<br>Заданы заголовки таболицы:<br>по факультету<br>по специальности                                              |                       |                     |                  |                                                                                                    |      |
| N⊵            | Краткое описание                                                                                                    | Кол-во<br>экземпляров | Кол-во<br>студентов | кко              |                                                                                                    |      |
|               | Факультет: ИПБИВМ - Институт прикладной биотехнологии и ветеринарн                                                                                                    | ой медицины           |                     |                  |                                                                                                    |      |
|               | Специальность: 110401.65                                                                                                    |                       |                     |                  |                                                                                                    |      |
| 1             | Степанов, Дмитрий Васильевич. Практические занятия по животноводству [Электронный учебник] : учебное пособие / Д. В. Степанов, Н. Д. Родина, Т. В. Попкова Лань, 2012 348 с.<br>ТЕКСТ                             | 0                     | 225                 | 1                |                                                                                                    |      |
|               | Специальность: 111100.62.1                                                                                                    |                       |                     |                  |                                                                                                    |      |
| 1             | Содержание, кормление и болезни лошадей : [учебное пособие для студентов вузов, обучающихся по<br>специальности "Ветеринария"] / А. А. Стекольников [и др.] ; под общ. ред. А. А. Стекольникова Лань, 2007<br>618 | 51                    | 75                  | 0.68             |                                                                                                    |      |
| 2             | Степанов, Дмитрий Васильевич. Практические занятия по животноводству [Электронный учебник] : учебное пособие / Д. В. Степанов, Н. Д. Родина, Т. В. Попкова Лань, 2012 348 с.<br>ТЕКСТ                             | 0                     | 225                 | 1                |                                                                                                    |      |
|               | Специальность: 36.03.02(111100.62.7)                                                                                                    |                       |                     |                  |                                                                                                    |      |
| 1             | Красников, Андрей Сергеевич. Коневодство : [учебное пособие для зооинженерных факультетов<br>сельскохозяйственных вузов] / А. С. Красников, В. Х. Хотов Издательство МСХА, 1995 190, [2]                          | 52                    | 0                   | 0                |                                                                                                    |      |
| K             | 2 🔍 🗅 🖻 🛱 🐻 🕇 🕷 🖉 🐚 🙋 " 🎽 C:\Do 🛛 🗱 APM " 🔛 KoacF 🔛 Mozill 🗮 APM "                                                                                                    | 🖫 192.1 🖾 до          | окла 🖾 Докум        | 🖾 алгор          | <ul> <li>Image: Image: Ima</li></ul> | 13:5 |

# 12. Пример 3 (по специальности):

| <u>Факл Правка Вид Журнал закладки Листрумента Спрагка</u>                                                                       |              |            |     | = 🔀   |
|----------------------------------------------------------------------------------------------------|--------------|------------|-----|-------|
| 😫 (48) Одноклассники 🐠 🗙 🕺 Яндекс 🛛 🗴 🛛 Чөвости 🖍 КрасГАУ. Библиотека/ Нов 🗙 ИРБИС64+ Электронная би 🗴 ИР                        | БИС64+ Элект | гронная би | × + |       |
| ( €) ① 212.41.20.10:8080/cgi-bin/irbis64r_plus/cgiirbis_64_ft.exe?C21COM=F&v21D4=BIS&V276N=BIS_K0&Z21ID=1823U7S156T1EI C Q Поиск |              | ê 🛡        | • 🏠 | ≡     |
| 🖇 Яндекс 💟 Почта 🙍 Часто посещаемые 🛞 Начальная страница 🕓 https://yebs.yap.ex.ru                                                |              |            |     |       |
| Вид таблицы (учебники по БД каталога IBIS)                                                                                       |              |            |     | ^     |
| Учебники с данными по книгообеспеченности                                                                                        |              |            | *   |       |
| Параметры отбора                                                                                                    |              |            |     |       |
| Факультет Инстутут пищевых призводств                                                                                            | *            |            |     |       |
| Кафедра                                                                                                    | *            |            |     |       |
| Форма обучения Дневное уделение                                                                                                  | *            |            |     |       |
| Специальность 35.03 (110900.62)                                                                                                  |              |            |     |       |
| Направление                                                                                                    |              |            |     |       |
| Дисциплина                                                                                                    |              |            |     | =     |
| Тип литературу 🔽 Основная 🗵 Дополнительная                                                                                       |              |            |     |       |
| Заголовки (не более 🗶 х)                                                                                                    |              |            |     |       |
|                                                                                                    |              |            |     |       |
| 🗹 Факультет                                                                                                    |              |            |     |       |
| П Кафедра                                                                                                    |              |            |     |       |
| П Специальность                                                                                                    |              |            |     |       |
| 🗹 Дисциплина                                                                                                    |              |            |     |       |
| Печать таблицы                                                                                                    |              |            |     |       |
|                                                                                                    |              |            |     |       |
|                                                                                                    |              |            |     | _     |
|                                                                                                    |              |            |     |       |
|                                                                                                    |              |            |     | ~     |
| 🚼 пусск 🖉 🖉 🛱 🛱 🛱 🚺 1 🕷 🖉 🐚 🔹 🐃 Садон. 🗒 АРМ " 🕑 КрасГ 🕑 ИРБИ 🔯 АРМ " 🖳 192.1 🖼 докла                                            | 🖾 Докум      | 🖾 алгор    |     | 13:59 |

| айл <u>П</u> р | авка <u>В</u> и | ід <u>Ж</u> урнал <u>З</u> акладки                             | Инструменты                   | <u>С</u> правка                       |                            |                                                                                                    |                                                                              |                                       |              |                    |                 |           |         |          |        | _ 6 | X    |
|----------------|-----------------|----------------------------------------------------------------|-------------------------------|---------------------------------------|----------------------------|----------------------------------------------------------------------------------------------------|------------------------------------------------------------------------------|---------------------------------------|--------------|--------------------|-----------------|-----------|---------|----------|--------|-----|------|
| 8 (48)         | Однокла         | сс 🐠 🗙   🕺 Яндекс                                              | :                             | 🗙 💌 Новости                           | ×                          | КрасГАУ. Библиот                                                                                          | тека/ ×                                                                      | ИРБИС64+ Элект                        | ронна        | × ИРБИС64+         | Электрон        | на ×      | http:// | 212\$210 | CHK=on | ×   | +    |
|                | 212.41.20       | .10:8080/cgi-bin/irbis64r_                                     | _plus/cgiirbis_64             | 4_ft.exe?P21DBN=IBI                   | 5&I21DBN=IBI               | S_TBLIST&LNG=&S21                                                                                         | ICOLORTERI                                                                   | MS=0&S21 C                            | Q, Nov       | іск                |                 |           | ☆       | ê 🛡      | ÷      | ⋒   | ≡    |
| Яндекс         | : 🔄 Почт        | га 🔎 Часто посещаемы                                           | е 🛞 Начальна                  | ая страница 홄 http                    | s://yabs.yand              | ex.ru                                                                                                    |                                                                              |                                       |              |                    |                 |           |         |          |        |     |      |
|                |                 |                                                                |                               |                                       | Учебни                     | ки с данными по                                                                                           | книгообее                                                                    | спеченности                           |              |                    |                 |           |         |          |        |     | ^    |
|                |                 |                                                                |                               |                                       | ci                         | Отбор по пар<br>факультет<br>форма обуче<br>пециальность: 35.0<br>Заданы заголов<br>по факул<br>по дисция | оаметрам:<br>: ИПП<br>ения: д/о<br>)3.07(1109<br>ки таблиц<br>ьтету<br>плине | 00.62)<br>ы:                          |              |                    |                 |           |         |          |        |     |      |
|                | №               | Краткое описание                                               |                               |                                       |                            |                                                                                                    |                                                                              |                                       | Ко           | ол-во<br>земпляров | Кол-в<br>студен | о<br>ітов | кк      | 0        |        |     |      |
|                |                 |                                                                |                               |                                       | Факультет                  | г: ИШІ - Институ                                                                                          | т пищевь                                                                     | их производств                        |              |                    |                 |           |         |          |        |     |      |
|                |                 |                                                                |                               | Дисциплина:                           | Адаптивнь                  | іе информационн                                                                                           | ные и ком                                                                    | муникационны                          | е технол     | югин               |                 |           |         |          |        |     |      |
|                | 1               | Информационные и і<br>Роберт [и др.] ; под р                   | коммуникаци<br>ед. И. В. Робе | онные технологии<br>ерт Дрофа, 2008.  | и в образова<br>- 312, [1] | нии : [учебно-мет                                                                                         | одическое                                                                    | пособие] / И.В.                       | 1            | 0                  | 4               |           | 2.5     | 0        |        |     |      |
|                | 2               | Соколов, Александр I<br>Соколов, В. Ф. Шаны                    | Васильевич. 3<br>гин ДМК П    | Защита информаці<br>Іресс, 2002 655   | ии в распре,               | деленных корпора                                                                                          | тивных се                                                                    | тях и системах /                      | A. B. 1      |                    | 100             |           | 0.0     | 1        |        |     |      |
|                | 3               | Царев, Роман Юрьев<br>направлению подгот<br>339                | ич. Информа<br>овки 15.03.02  | ционные технолог<br>2 "Технологически | чии : учебно<br>е машины и | е пособие для студ<br>оборудование" / Р                                                                   | ентов, обу<br>Р. Ю. Царен                                                    | учающихся по<br>в КрасГАУ, 201        | .7 4         | D                  | 4               |           | 10      |          |        |     |      |
|                | 4               | Царев, Роман Юрьев<br>обучающихся по напр<br>КрасГАУ, 2017 339 | ич. Информа<br>равлению под   | ционные технолог<br>цготовки 15.03.02 | ии [Электр<br>"Технологич  | онный ресурс] : уч<br>ческие машины и о                                                                   | ебное пос<br>оборудова                                                       | обие для студент<br>ние" / Р. Ю. Царе | тов,<br>зв 0 |                    | 4               |           | 0       |          |        |     |      |
|                |                 |                                                                |                               |                                       | Дисципл                    | ина: Безопасност                                                                                          | гь жизнед                                                                    | еятельности                           |              |                    |                 |           |         |          |        |     |      |
|                |                 | Панова, Зинаида Нин                                            | олаевна. Безо                 | опасность жизнед                      | еятельности                | : учебное пособи                                                                                          | е для студе                                                                  | ентов, обучающи                       | хся          |                    |                 |           |         |          |        |     |      |
|                | K 1             | S 🖸 🖸 🛱 🗖 🖗                                                    | 1 🗰 🖉 😂                       | ) 🦉 👋 🔽 🍋 C:\Do                       | 🕅 API                      | м " 😥 КрасГ                                                                                               | B Mo                                                                         | zill 🗱 APM ".                         |              | 92.1               | локла           | 🖾 Доку    | /M      | 🗐 алгор. |        |     | 4:01 |

### 14. Учебники по специальностям – дисциплинам:

| Файл <u>П</u> равка <u>В</u> ид <u>Ж</u> урнал <u>З</u> акла | дки <u>И</u> нструменты <u>С</u> пј | равка              |                 |                 |                |          |                   |           |             |           |       |          |       |
|--------------------------------------------------------------|-------------------------------------|--------------------|-----------------|-----------------|----------------|----------|-------------------|-----------|-------------|-----------|-------|----------|-------|
| 😫 (48) Одноклассники 🛭 🔹 🎙                                   | Яндекс                              | 🗙 💌 Новости        |                 | × КрасГАУ.      | Библиотека/ Но | в ×      | ИРБИС64+ Электрон | іная би × | ИРБИС64+ Эл | ектронная | яби > | +        |       |
| ( Ill 212.41.20.10:8080/cgi-bin/irbis                        | s64r_plus/cgiirbis_64_ft.ex         | ke?LNG=&C21COM=F   | &J21DBN=IBIS_KC | O&P21DBN=IBIS8  | &S21CNR=10&Z2  | 21 C     | <b>Q</b> , Поиск  |           | 7           | 計画        |       |          | ≡     |
| 🖇 Яндекс 🔄 Почта 🍺 Часто посеща                              | емые 🛞 Начальная стр                | аница 🚺 https://ya | bs.yandex.ru    |                 |                |          |                   |           |             |           |       |          |       |
| Вид таблицы (учебники по БД                                  | ļ каталога IBIS)                    |                    |                 |                 |                |          |                   |           |             |           |       |          | ^     |
| Учебники по специальностям-дисципли                          | нам                                 |                    |                 |                 |                |          |                   |           |             |           | *     |          |       |
| Параметры отбора                                             |                                     |                    |                 |                 |                |          |                   |           |             |           |       |          |       |
| Факультет                                                    | Институт пищевых про                | изводств           |                 |                 |                |          |                   |           | *           |           |       |          |       |
| Кафедра                                                      | Химия                               |                    |                 |                 |                |          |                   |           | *           |           |       |          |       |
| Форма обучения                                               | Дневное отделение                   |                    |                 |                 |                |          |                   |           | *           |           |       |          |       |
| Срок новизны                                                 | 5                                   | ]                  |                 |                 |                |          |                   |           |             |           |       |          |       |
| Тип литературы                                               | 🗹 Основная 🗹 До                     | полнительная       |                 |                 |                |          |                   |           |             |           |       |          |       |
| 🗹 Только учебники текущего се                                | местра                              |                    |                 |                 |                |          |                   |           |             |           |       |          |       |
| Печать таблицы                                               |                                     |                    |                 |                 |                |          |                   |           |             |           |       |          |       |
|                                                              |                                     |                    |                 |                 |                |          |                   |           |             |           |       |          |       |
|                                                              |                                     |                    |                 |                 |                |          |                   |           |             |           |       |          |       |
|                                                              |                                     |                    |                 |                 |                |          |                   |           |             |           |       |          |       |
|                                                              |                                     |                    |                 |                 |                |          |                   |           |             |           |       |          |       |
|                                                              |                                     |                    |                 |                 |                |          |                   |           |             |           |       |          |       |
|                                                              |                                     |                    |                 |                 |                |          |                   |           |             |           |       |          |       |
|                                                              |                                     |                    |                 |                 |                |          |                   |           |             |           |       |          |       |
|                                                              |                                     |                    |                 |                 |                |          |                   |           |             |           |       |          |       |
|                                                              |                                     |                    |                 |                 |                |          |                   |           |             |           |       |          |       |
|                                                              |                                     |                    | C               | татистика обран | тений          |          |                   |           |             |           |       |          | ~     |
| 🛃 ПУСК 🔰 🖉 🖏 🛱 🕅                                             | i 🔯 🕴 🛍 🖉 🐚 👺                       | » ն C:\Do          | 🞇 АРМ "         | 🕑 КрасГ         | ۏ ирби         | 🎇 АРМ ". | 😼 192.1           | 📓 докла   | 📑 Докум     | 📓 න       | пгор  | <b>(</b> | 14:01 |
|                                                              |                                     |                    |                 |                 |                |          |                   |           |             |           |       |          |       |

| равка [   | ид <u>Ж</u> урнал <u>З</u> акладки <u>И</u> нструменты <u>С</u> правка               |                                                                                                    |                                            |                            |                                  | _ 2     |
|-----------|--------------------------------------------------------------------------------------|----------------------------------------------------------------------------------------------------|--------------------------------------------|----------------------------|----------------------------------|---------|
| 3) Однокл | асс 🚸 🗙   👖 Яндекс 🛛 🗙   💌 Новости 🛛 🗙   КрасГАУ, I                                  | Библиотека/ ×   И                                                                                           | IРБИС64+Электронна ×                       | ИРБИС64+ Электронна ×      | http://212S21CHK=                | =on × + |
| 212.41.2  | 0.10:8080/cgi-bin/irbis64r_plus/cgiirbis_64_ft.exe?P21DBN=IBIS&I21DBN=IBIS_TBSPEC&L1 | IG=&S21COLORTERMS                                                                                           | =0&S2 С Q Поиск                            |                            | 合 自 🛡 🖣                          |         |
| кс 🔄 По   | нта 🙍 Часто посещаемые 🛞 Начальная страница 🚺 https://yabs.yandex.ru                 |                                                                                                    |                                            |                            |                                  |         |
|           | Учебники по спет                                                                     | циальностям-дисці                                                                                           | нплинам                                    |                            |                                  |         |
|           | Отбор<br>фаа<br>ко<br>форм<br>срок<br>(данные дл                                     | по параметрам:<br>культет: ИПП<br>афедра: П-3<br>а обучения: д/о<br>ковизны (лет): 5<br>я текущего семестра | a)                                         |                            |                                  |         |
| No        | Специальность                                                                        | Объем фонда уч<br>методической ли                                                                           | ебной и учебно-<br>итературы (с учетом ЭУ) | Реальная<br>обеспеченность | Доля экземпляров<br>за последние |         |
|           |                                                                                      | Количество<br>наименований                                                                                  | Количество<br>экземпляров                  | литературой (экз./студ.)   | годы                             |         |
| 1         | Машины и аппараты пищевых производств (151000.62.1)                                  | 321                                                                                                    | 12189                                      |                            | 3.88%                            |         |
|           | Химия                                                                                | 15                                                                                                    | 1318                                       | 0.20                       | 0%                               |         |
| 2         | Продукты питания из растительного сырья (260100.62)                                  | 239                                                                                                    | 7446                                       | 7446.00                    | 4.43%                            |         |
|           | Аналитическая химия и физико-химические методы анализа                               | 26                                                                                                    | 939                                        | 0.19                       | 8.52%                            |         |
|           | Неорганические вещества в пищевой промышленности                                     | 7                                                                                                    | 300                                        | 0.14                       | 0%                               |         |
|           | Химия. Неорганическая                                                                | 9                                                                                                    | 9                                          |                            | 0%                               |         |
|           | Химия. Органическая                                                                  | 5                                                                                                    | 5                                          | 0.40                       | 0%                               |         |
| 3         | Технология бродильных производств и виноделие (260100.62.3)                          | 284                                                                                                    | 8824                                       |                            | 6.46%                            |         |
|           | Органическая химия                                                                   | 7                                                                                                    | 387                                        | 0.29                       | 0%                               |         |
|           | Основы общей и неорганической химии                                                  | 15                                                                                                    | 934                                        | 0.20                       | 10.71%                           |         |
| 4         | технология бродильных производств и виноделие (260204.65)                            | 231                                                                                                    | 7247                                       | 3623.50                    | 4.95%                            |         |
|           | Аналитическая химия и физико-химические методы анализа                               | 26                                                                                                    | 939                                        | 0.19                       | 8.52%                            |         |
|           |                                                                                      | _                                                                                                    |                                            | - · · ·                    |                                  | 1       |

### Выходят только цифры.

### 16. Выходная форма - «Дисциплины вуза»:

| <u>Ф</u> айл <u>П</u> равка <u>В</u> ид <u>Ж</u> урнал <u>З</u> акла | дки <u>И</u> нструменты | <u>С</u> правка    |                   |                  |                  |         |                   |             |              |            |     | <u>- X</u> |
|----------------------------------------------------------------------|-------------------------|--------------------|-------------------|------------------|------------------|---------|-------------------|-------------|--------------|------------|-----|------------|
| 😫 (48) Одноклассники 🛭 🔹 🖡                                           | Яндекс                  | × 🗷 Hoe            | зости             | × КрасГА         | У. Библиотека/ Н | нов × И | IРБИС64+ Электрон | іная би × И | РБИС64+ Элек | тронная би | × + |            |
| ( i) 212.41.20.10:8080/cgi-bin/irbi                                  | s64r_plus/cgiirbis_64   | _ft.exe?LNG=&C21CC | M=F&I21DBN=IBI    | IS_KO&P21DBN=IBI | IS&S21CNR=10&    | Z21 C   | <b>Q</b> , Поиск  |             | ☆            | ê 🛡        |     | ≡          |
| 🖇 Яндекс 🔄 Почта 🍙 Часто посеща                                      | емые 🛞 Начальна         | я страница  https  | ://yabs.yandex.ru |                  |                  |         |                   |             |              |            |     |            |
| Вид таблицы (учебники по БД                                          | ] каталога IBIS)        |                    |                   |                  |                  |         |                   |             |              |            |     | ^          |
| Дисциплины ВУЗа                                                      |                         |                    |                   |                  |                  |         |                   |             |              |            | *   |            |
| Параметры отбора                                                     |                         |                    |                   |                  |                  |         |                   |             |              |            |     |            |
| Форма обучения                                                       |                         |                    |                   |                  |                  |         |                   |             | *            |            |     |            |
| Факультет                                                            |                         |                    |                   |                  |                  |         |                   |             | ~            |            |     |            |
| Кафедра                                                              |                         |                    |                   |                  |                  |         |                   |             | *            |            |     |            |
| Цикл                                                                 |                         |                    |                   |                  |                  |         |                   |             | *            |            |     |            |
| Специальность                                                        |                         |                    |                   |                  |                  |         |                   |             |              |            |     |            |
| Направление                                                          |                         |                    |                   |                  |                  |         |                   |             |              |            |     |            |
| Тип литературы                                                       | 🗆 Основная 🗌            | Дополнительна      | я                 |                  |                  |         |                   |             |              |            |     |            |
| 🗆 Только дисциплины, имеющие                                         | е учебники              |                    |                   |                  |                  |         |                   |             |              |            |     |            |
| Заголовки (не более 2-х)                                             |                         |                    |                   |                  |                  |         |                   |             |              |            |     |            |
| Форма обучения                                                       |                         |                    |                   |                  |                  |         |                   |             |              |            |     |            |
| Факультет                                                            |                         |                    |                   |                  |                  |         |                   |             |              |            |     |            |
| 🗆 Кафедра                                                            |                         |                    |                   |                  |                  |         |                   |             |              |            |     |            |
| 🗆 Цикл                                                               |                         |                    |                   |                  |                  |         |                   |             |              |            |     |            |
| Специальность                                                        |                         |                    |                   |                  |                  |         |                   |             |              |            |     |            |
| Печать таблицы                                                       |                         |                    |                   |                  |                  |         |                   |             |              |            |     |            |
|                                                                      |                         |                    |                   |                  |                  |         |                   |             |              |            |     |            |
|                                                                      |                         |                    |                   |                  |                  |         |                   |             |              |            |     | _          |
|                                                                      |                         |                    |                   |                  |                  |         |                   |             |              |            |     | 2.0        |

### 17. Заполняем поля: (параметры отбора)

| <u>Ф</u> айл <u>П</u> равка <u>В</u> ид <u>Ж</u> урнал <u>З</u> акла | дки <u>И</u> нструменты <u>С</u> пр | звка                     |                |               |                  |         |                   |              |               |           |     | - ×   |
|----------------------------------------------------------------------|-------------------------------------|--------------------------|----------------|---------------|------------------|---------|-------------------|--------------|---------------|-----------|-----|-------|
| 😫 (48) Одноклассники 📣 🗙 🖇                                           | Яндекс                              | × 💌 Новости              | и              | × КрасГА      | У. Библиотека/ Н | ов × и  | ИРБИС64+ Электрон | іная би × ИР | РБИС64+ Элект | ронная би | × + |       |
| ( 212.41.20.10:8080/cgi-bin/irbi                                     | s64r_plus/cgiirbis_64_ft.ex         | PLNG=&C21COM=            | F&J21DBN=IBIS_ | KO&P21DBN=IBI | S&S21CNR=10&Z    | 21 C    | Q, Поиск          |              | ☆             | ê 🛡       | • 🕯 | ≡     |
| 🖇 Яндекс 🔄 Почта 🖻 Часто посеща                                      | емые 🛞 Начальная стра               | ница <u>S</u> https://ya | abs.yandex.ru  |               |                  |         |                   |              |               |           |     |       |
| Вид таблицы (учебники по Б                                           | ļ каталога IBIS)                    |                          |                |               |                  |         |                   |              |               |           |     | ^     |
| Дисциплины ВУЗа                                                      |                                     |                          |                |               |                  |         |                   |              |               | [         | *   |       |
| Параметры отбора                                                     |                                     |                          |                |               |                  |         |                   |              |               |           |     |       |
| Форма обучения                                                       | Дневное отделение                   |                          |                |               |                  |         |                   |              | ~             |           |     |       |
| Факультет                                                            | Институт агроэкологиче              | жих технологий           |                |               |                  |         |                   |              | *             |           |     |       |
| Кафедра                                                              | Почвоведения и агрохим              | ия                       |                |               |                  |         |                   |              | ~             |           |     |       |
| Цикл                                                                 |                                     |                          |                |               |                  |         |                   |              | *             |           |     |       |
| Специальность                                                        |                                     |                          |                |               |                  |         |                   |              |               |           |     |       |
| Направление                                                          |                                     |                          |                |               |                  |         |                   |              |               |           |     |       |
| Тип литературы                                                       | 🗹 Основная 🗹 Дог                    | олнительная              |                |               |                  |         |                   |              |               |           |     |       |
| 🔲 Только дисциплины, имеющи                                          | е учебники                          |                          |                |               |                  |         |                   |              |               |           |     |       |
| Заголовки (не более 2-х)                                             |                                     |                          |                |               |                  |         |                   |              |               |           |     |       |
| Форма обучения                                                       |                                     |                          |                |               |                  |         |                   |              |               |           |     |       |
| 🗹 Факультет                                                          |                                     |                          |                |               |                  |         |                   |              |               |           |     |       |
| 🔲 Кафедра                                                            |                                     |                          |                |               |                  |         |                   |              |               |           |     |       |
| 🔲 Цикл                                                               |                                     |                          |                |               |                  |         |                   |              |               |           |     |       |
| Специальность                                                        |                                     |                          |                |               |                  |         |                   |              |               |           |     |       |
| Печать таблицы                                                       |                                     |                          |                |               |                  |         |                   |              |               |           |     |       |
|                                                                      |                                     |                          |                |               |                  |         |                   |              |               |           |     |       |
|                                                                      |                                     |                          |                |               |                  |         |                   |              |               |           |     | _     |
|                                                                      | 6 1 🕷 🖉 🐚 🙋                         | » 🗀 C:\Do                | APM "          | 🔋 КрасГ       | 😫 ИРБИ           | 🗱 АРМ " | . 🖳 192.1         | 🖾 докла      | 🖾 Докум       | 🖾 алгор   |     | 14:12 |

### 18. Результат:

| Однов                                     | класс 🔹 🗙 🗍 Яндекс 🛛 🗙 🗷 Новости                                                                                                    | × Кра                                                                      | асГАУ. Библиотека                                                    | ⊿/×∣и                                                                                                    | РБИС64+ Элек | тронна ×                 | ИРБИС64+Э | лектронна 🗴 | http://212.                                                          | S21CH  | K=on × | ĸ |
|-------------------------------------------|----------------------------------------------------------------------------------------------------|----------------------------------------------------------------------------|----------------------------------------------------------------------|----------------------------------------------------------------------------------------------------|--------------|--------------------------|-----------|-------------|----------------------------------------------------------------------|--------|--------|---|
| 212.41                                    | .20.10:8080/cgi-bin/irbis64r_plus/cgiirbis_64_ft.exe?P21DBN=VUZ                                                                                                    | AI21DBN=VUZ_TBD                                                            | ISC&LNG=&S21C0                                                       | DLORTERMS                                                                                                    | =0&S21       | ; Q. Поисн               | (         |             | ☆ €                                                                  |        | + 1    | î |
| П                                         | ючта 🍺 Часто посещаемые 🛞 Начальная страница 🚺 https                                                                                                    | ://vabs.vandex.ru                                                          |                                                                      |                                                                                                    |              |                          |           |             |                                                                      |        |        |   |
| -                                         |                                                                                                    | π                                                                          |                                                                      | <b>FI VIIZ</b>                                                                                                    |              |                          |           |             |                                                                      |        |        |   |
|                                           |                                                                                                    |                                                                            | асциплины по                                                         | ыд тег                                                                                                    |              |                          |           |             |                                                                      |        |        |   |
|                                           |                                                                                                    |                                                                            | Отбор по парам                                                       | етрам:                                                                                                    |              |                          |           |             |                                                                      |        |        |   |
|                                           |                                                                                                    |                                                                            | кафедра: А                                                           | -2                                                                                                    |              |                          |           |             |                                                                      |        |        |   |
|                                           |                                                                                                    | _                                                                          | форма обучени                                                        | ıя: д∕о                                                                                                    |              |                          |           |             |                                                                      |        |        |   |
|                                           |                                                                                                    | 3a/                                                                        | цаны заголовки                                                       | таблицы:<br>ту                                                                                                    |              |                          |           |             |                                                                      |        |        |   |
|                                           |                                                                                                    |                                                                            | по специальн                                                         | ости                                                                                                    |              |                          |           |             |                                                                      |        |        |   |
| _                                         |                                                                                                    |                                                                            |                                                                      |                                                                                                    |              | _                        |           |             |                                                                      |        | _1     |   |
| N₂                                        | Дисциплина                                                                                                    | Циюл                                                                       | Уровень                                                              | Кафедра                                                                                                    | Кол-во       | Кол-во                   | Кол-во    | Среднее     | Посл. год                                                            | Кол-во | >      |   |
|                                           |                                                                                                    | THE REAL PROPERTY PARTY                                                    | KOMII.                                                               |                                                                                                    | наимен.      | экз-ов                   | студ.     | KKU         | изд.                                                                 | 39     | -      |   |
|                                           | Wak                                                                                                    |                                                                            |                                                                      |                                                                                                    |              |                          |           |             |                                                                      |        |        |   |
|                                           |                                                                                                    |                                                                            | enna arnorr: (                                                       | 50501 65                                                                                                    | ких техноло  | Лин                      |           |             |                                                                      |        | _      |   |
| 1                                         | Агрометеорология (С 1 А2 3)                                                                                                    | Сп                                                                         | ециальность: (                                                       | 50501.65                                                                                                    |              |                          |           |             | 2011                                                                 |        |        |   |
| 1                                         | Агрометеорология (С.1.А2.3)<br>Агрохимия (С.1.А2.1)                                                                                                    | Сп                                                                         | ецнальность: (                                                       | A-2<br>A-2                                                                                                    | 8            | 540                      |           |             | 2011                                                                 |        | _      |   |
| 1<br>2<br>3                               | Агрометеорология (С.1.А2.3)<br>Агрохимия (С.1.А2.1)<br>Методика активного эксперимента (Е.1.А2.2)                                                                                                    | Сп<br>Сд<br>Сд<br>ЕН                                                       | ециальность: (                                                       | A-2<br>A-2<br>A-2<br>A-2                                                                                                    | 8            | 540                      |           |             | 2011<br>2012<br>2003                                                 |        |        |   |
| 1<br>2<br>3<br>4                          | Агрометеорология (С.1.А.2.3)<br>Агрохимия (С.1.А.2.1)<br>Методика активного эксперимента (Е.1.А.2.2)<br>Методика научного исследования (Е.1.А.2.3)                                                                                                    | Сд<br>Сд<br>Сд<br>Ен<br>Ен                                                 | ециальность: (                                                       | A-2<br>A-2<br>A-2<br>A-2<br>A-2<br>A-2                                                                                                    | 8            | 540                      |           |             | 2011<br>2012<br>2003<br>1987                                         |        |        |   |
| 1<br>2<br>3<br>4<br>5                     | Агрометеорология (С.1.А2.3)<br>Агрохимия (С.1.А2.1)<br>Методика активного эксперимента (Е.1.А2.2)<br>Методика научного исследования (Е.1.А2.3)<br>Основы научных исследования (С.1.А2.4)                                                                                                    | Сд<br>Сд<br>СД<br>ЕН<br>ЕН<br>СД                                           | ецнальность: (                                                       | A-2<br>A-2<br>A-2<br>A-2<br>A-2<br>A-2<br>A-2<br>A-2                                                                                                    | 8<br>        | 540                      |           |             | 2011<br>2012<br>2003<br>1987<br>2003                                 |        |        |   |
| 1<br>2<br>3<br>4<br>5<br>6                | Агрометеорология (С.1.А.2.3)<br>Агрохимия (С.1.А.2.1)<br>Методика активного эксперимента (Е.1.А.2.2)<br>Методика научного исследования (Е.1.А.2.3)<br>Основы научных исследования (С.1.А.2.4)<br>Почвоведение с основами геологии (С.1.А.2.2)                                                                                                    | Сп<br>Сд<br>Сд<br>Ен<br>Ен<br>Сд<br>Сд                                     | ецнальность: (                                                       | 50501.65<br>A-2<br>A-2<br>A-2<br>A-2<br>A-2<br>A-2<br>A-2<br>A-2<br>A-2                                                                                                    | 8<br>9       | 540<br>737               |           |             | 2011<br>2012<br>2003<br>1987<br>2003<br>2015                         |        |        |   |
| 1<br>2<br>3<br>4<br>5<br>6                | Агрометеорология (С.1.А2.3)<br>Агрохимия (С.1.А2.1)<br>Методика активного эксперимента (Е.1.А2.2)<br>Методика научного исследования (Е.1.А2.3)<br>Основы научных исследования (С.1.А2.4)<br>Почвоведение с основами геологии (С.1.А2.2)                                                                                                    | Сп<br>Сд<br>Сд<br>Ен<br>Ен<br>Сд<br>Сд<br>Сд                               | ециальность: (                                                       | 50501.65<br>A-2<br>A-2<br>A-2<br>A-2<br>A-2<br>A-2<br>A-2<br>A-2<br>II0100.62                                                                                                    | 8<br>9       | 540                      |           |             | 2011<br>2012<br>2003<br>1987<br>2003<br>2015                         |        |        |   |
| 1<br>2<br>3<br>4<br>5<br>6                | Агрометеорология (С.1.А.2.3)<br>Агрохимия (С.1.А.2.1)<br>Методика активного эксперимента (Е.1.А.2.2)<br>Методика научного исследования (Е.1.А.2.3)<br>Основы научных исследований (С.1.А.2.4)<br>Почвоведение с основами геологии (С.1.А.2.2)<br>Агрохимия (С.1.А.2.1)                                                                                 | Сл<br>Сд<br>СД<br>ЕН<br>ЕН<br>СД<br>СД<br>СД<br>СД                         | аститут агроз<br>іециальность: (<br>                                 | 50501.65           A-2           A-2           A-2           A-2           A-2           A-2           A-2           A-2           A-2           A-2           A-2           A-2           A-2           A-2           A-2           A-2           A-2           A-2           A-2           A-2                                                                                                    | 8<br>9<br>14 | 540<br>540<br>737<br>521 |           |             | 2011<br>2012<br>2003<br>1987<br>2003<br>2015<br>2012                 |        |        |   |
| 1<br>2<br>3<br>4<br>5<br>6<br>1<br>2      | Агрометеорология (С.1.А.2.3)<br>Агрохимия (С.1.А.2.1)<br>Методика активного эксперимента (Е.1.А.2.2)<br>Методика научного исследования (Е.1.А.2.3)<br>Основы научных исследования (С.1.А.2.4)<br>Почвоведение с основами геологии (С.1.А.2.2)<br>Агрохимия (С.1.А.2.1)<br>Физико-химические методы анализа (Е.1.ЭБЗ.2)                                 | Сд<br>СД<br>ЕН<br>СД<br>СД<br>СД<br>СД<br>СД<br>СД<br>ЕН                   | ециальность: 1                                                       | A-2<br>A-2<br>A-2<br>A-2<br>A-2<br>A-2<br>A-2<br>A-2<br>A-2<br>A-2                                                                                                    | 8<br>9<br>14 | 540<br>540<br>737<br>521 |           |             | 2011<br>2012<br>2003<br>1987<br>2003<br>2015<br>2012<br>2009         |        |        |   |
| 1<br>2<br>3<br>4<br>5<br>6<br>1<br>2      | Агрометеорология (С.1.А.2.3)<br>Агрохимия (С.1.А.2.1)<br>Методика активного эксперимента (Е.1.А.2.2)<br>Методика научного исследования (Е.1.А.2.3)<br>Основы научных исследования (С.1.А.2.4)<br>Почвоведение с основами геологии (С.1.А.2.2)<br>Агрохимия (С.1.А.2.1)<br>Физико-химические методы анализа (Е.1.ЭБЗ.2)                                 | Сд<br>Сд<br>ЕН<br>ЕН<br>СД<br>СД<br>СД<br>СД<br>СД<br>СД<br>СД<br>СД<br>СД | ециальность: 1                                                       | A-2         A-2           A-2         A-2           A-2         A-2           A-2         A-2           A-2         A-2           A-2         A-2           A-2         A-2           A-2         A-2           A-2         A-2           A-2         A-2           A-2         A-2           I0100.62         A-2                                                                                                    |              | 540<br>737<br>521        |           |             | 2011<br>2012<br>2003<br>1987<br>2003<br>2015<br>2012<br>2009         |        |        |   |
| 1<br>2<br>3<br>4<br>5<br>6<br>1<br>2<br>1 | Агрометеорология (С.1.А.2.3)<br>Агрохимия (С.1.А.2.1)<br>Методика активного эксперимента (Е.1.А.2.2)<br>Методика научного исследования (Е.1.А.2.3)<br>Основы научных исследования (С.1.А.2.4)<br>Почвоведение с основами геологии (С.1.А.2.2)<br>Агрохимия (С.1.А.2.1)<br>Физико-химические методы анализа (Е.1.ЭБЗ.2)<br>Агрометеорология (С.1.А.2.3) | Сд<br>Сд<br>ЕН<br>ЕН<br>СД<br>СД<br>СД<br>ЕН<br>СД<br>СД                   | еццальность: (<br>еццальность: (<br>еццальность: )<br>еццальность: ] | A-2         A-2           A-2         A-2           A-2         A-2 | 9<br>14      | 540<br>540<br>737<br>521 |           |             | 2011<br>2012<br>2003<br>1987<br>2003<br>2015<br>2012<br>2009<br>2011 |        |        |   |